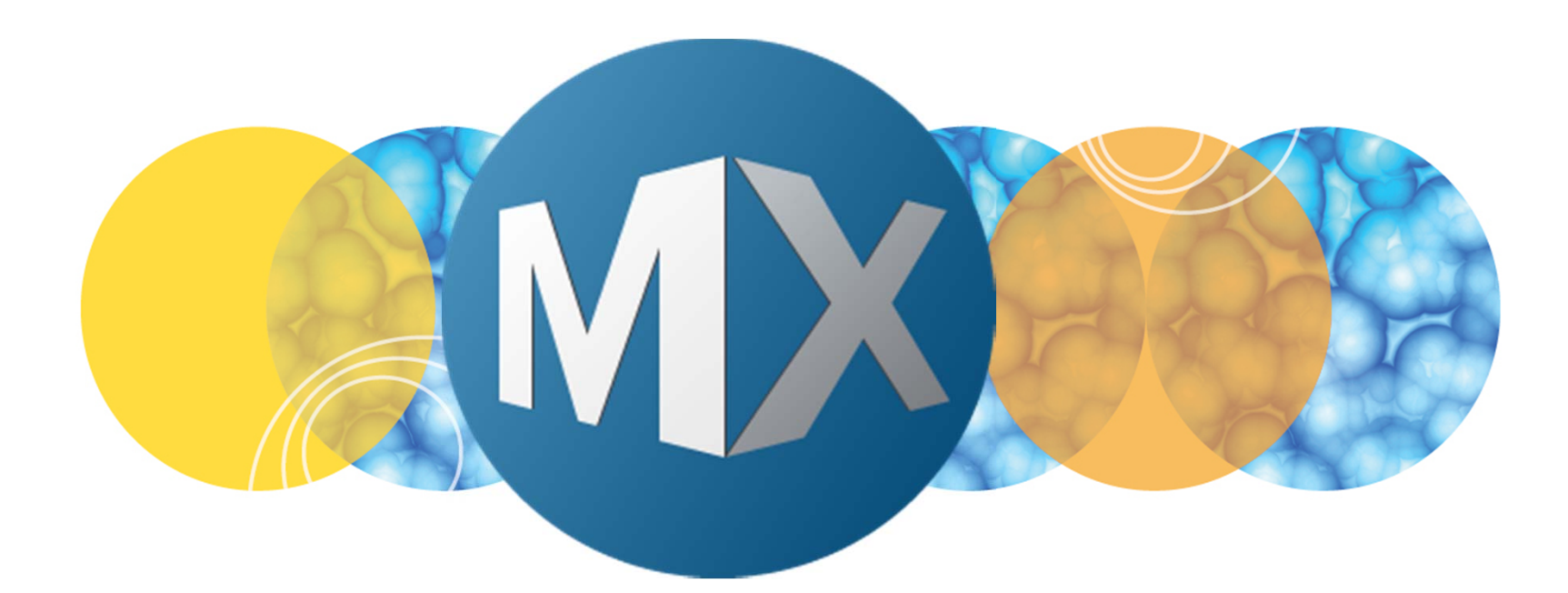

# **MetaXpress® 6 Software Guide**

**Review Plate Data Interface** 

**MOLECULAR** DEVICES

Date Revised 6/24/15 Version B

 $\textcircled{\sc 0}$  2012-2015. Trademarks property of Molecular Devices, LLC or their respective owners. For research use only. Not for use in diagnostic procedures.

The purpose of this chapter is to guide the user through the **Review Plate Data** interface. This chapter explains the components of the interface and how to navigate within the dialog.

This chapter <u>will not</u> cover adjusting image display or setting up and running an image analysis protocol. For these instructions and more detail on the **Review Plate Data dialog**, refer to corresponding chapters.

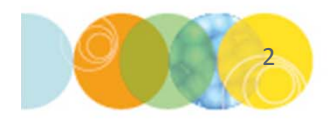

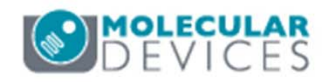

**Review Plate Data** is the dialog used for viewing acquired images, configuring and running analysis, and viewing analysis results for a single plate of images.

#### Open Review Plate Data

• In the main toolbar click on

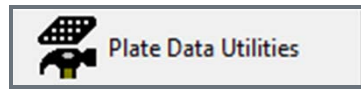

#### OR

• Under the Screening menu, select Review Plate Data

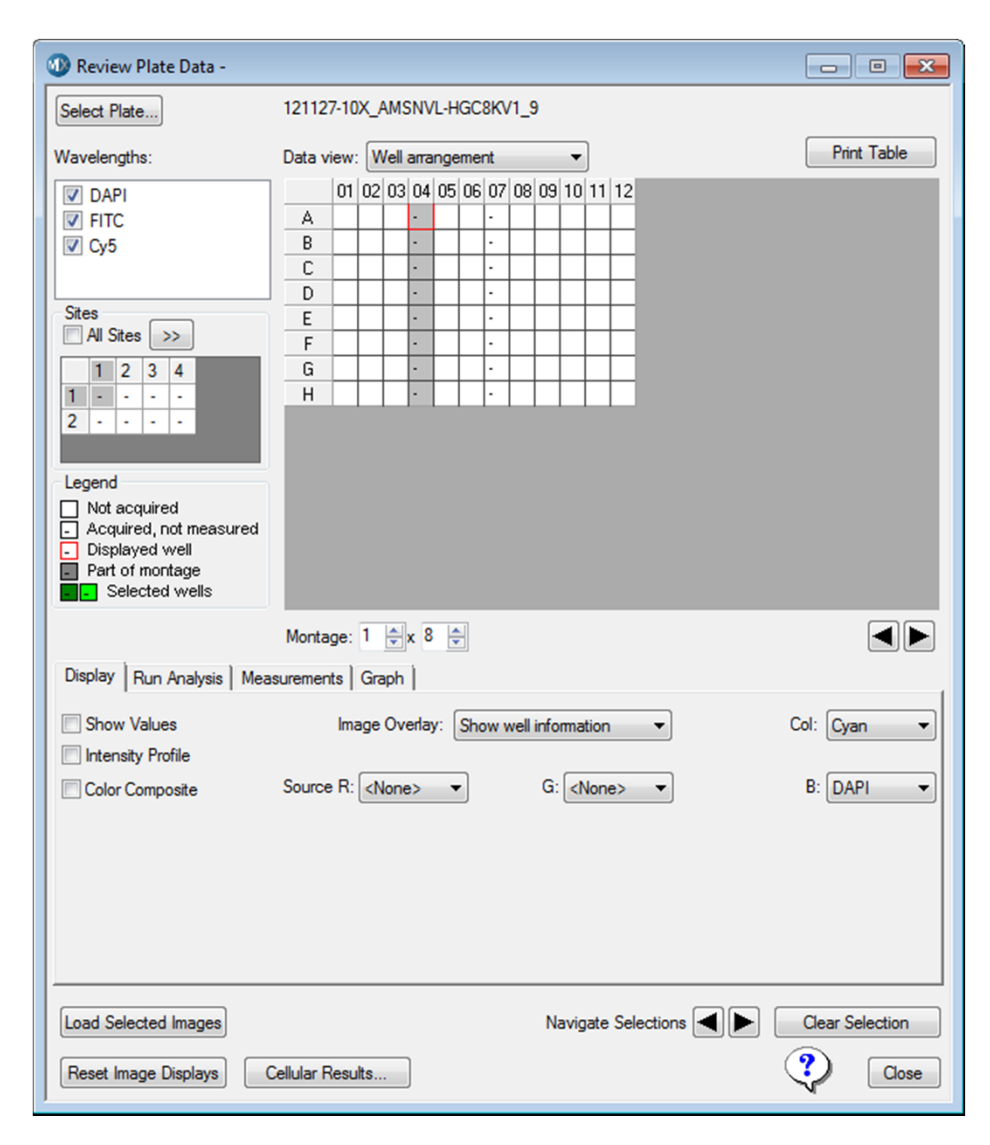

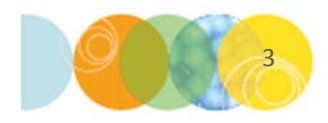

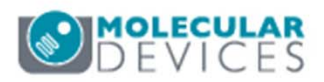

There are multiple forms of interaction within this dialog:

- Select **tabs** to access and configure specific types of settings
- Click on **buttons** to enable the specified action
- Select choices from drop-down menus
- Enter numerical values into spin boxes
- Left-click and Right-click to select items

| 🕦 Review Plate Data -                                                                                          |                                            |                    |          |              |                     | - • •           |
|----------------------------------------------------------------------------------------------------|--------------------------------------------|--------------------|----------|--------------|---------------------|-----------------|
| Select Plate                                                                                                   | 121127-10)                                 | X_AMSN\            | /L-HGC8K | /1_9         |                     |                 |
| Wavelengths:                                                                                                   | Data view:                                 | Well arra          | angement | -            |                     | Print Table     |
| Cy5      Stes     Al Stes     Al Stes     Legend     Not acquired     Acquired not measured     Displayed well | 01<br>A<br>B<br>C<br>D<br>E<br>F<br>G<br>H |                    |          |              |                     |                 |
| Part of montage                                                                                                | Montage:                                   | 1 🔿 x 8<br>Graeb J | 3        |              |                     |                 |
| Show Values                                                                                                    | Ima                                        | ge Overla          | y: Show  | well informa | ation 👻             | Col: Cyan 💌     |
| Color Composite                                                                                                | Source R:                                  | <none></none>      | •        | G: <         | None> 💌             | B: DAPI 👻       |
|                                                                                                    |                                            |                    |          |              |                     |                 |
| Load Selected Images                                                                                           | Collular Day                               | ta D               |          | Navig        | gate Selections 🗲 🕨 | Clear Selection |
| reset image Displays                                                                                           | Jellular Kesul                             | IS                 |          |              |                     | Liose           |

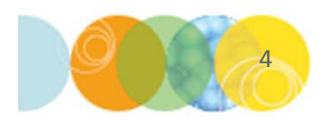

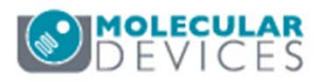

To view images from an acquired plate:

- Click on the Select Plate button to navigate the database folder view and choose a plate
- The plate name is shown to the right of the **Select Plate** button

| 🐠 Review Plate Data -                                                                                                    |                                                                                                    | - • •                    |
|----------------------------------------------------------------------------------------------------|----------------------------------------------------------------------------------------------------|--------------------------|
| Select Plate                                                                                                    | 121127-10X_AMSNVL-HGC8KV1_9                                                                                                    |                          |
| Wavelengths:<br>DAPI<br>FITC<br>Cy5<br>Sites<br>All Sites >><br>1 2 3 4<br>1<br>2<br>Legend<br>Not acquired<br>Acquired, not measured<br>Displayed well<br>Part of mortage<br>Selected wells | Vell arrangement         01       02       03       04       05       06       07       08       09       10       11       12         A       -       -       -       -       -       -       -       -       -         B       -       -       -       -       -       -       -       -       -         D       -       -       -       -       -       -       -       -       -         E       -       -       -       -       -       -       -       -       -         G       -       -       -       -       -       -       -       -       -       -         H       -       -       -       -       -       -       -       -       -       -       -       -       -       -       -       -       -       -       -       -       -       -       -       -       -       -       -       -       -       -       -       -       -       -       -       -       -       -       -       -       -       -       -       - | Print Table              |
| Display Rup Apalysis Maa                                                                                                    | Montage: 1 🖈 8 🜩                                                                                                    |                          |
| Show Values Intensity Profile Color Composite                                                                                                    | Image Overlay: Show well information   Source R: <none>   G: <none></none></none>                                                                                                    | Col: Cyan 🔹<br>B: DAPI 💌 |
| Load Selected Images<br>Reset Image Displays                                                                                                    | Navigate Selections 🛋 ►                                                                                                    | Clear Selection          |

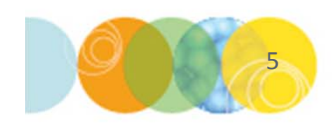

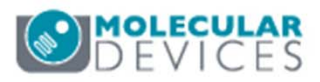

#### **Plate view**

- Shows a grid of all wells in the selected plate
- Default view is **Well arrangement** in the form of plate format (96, 384, etc.).
- **Montage** is number of wells (columns and rows) highlighted in grey that will appear in the thumbnail montage of images
- Arrows move montage selection (grey highlight) to next group of wells

#### Legend

- Empty well means no images acquired
- Dash represents a well containing image(s)
- Grey highlight represents wells selected for viewing in thumbnail montage
- Red outline represents images displayed in high resolution
- Green highlight is for wells selected (right-click)

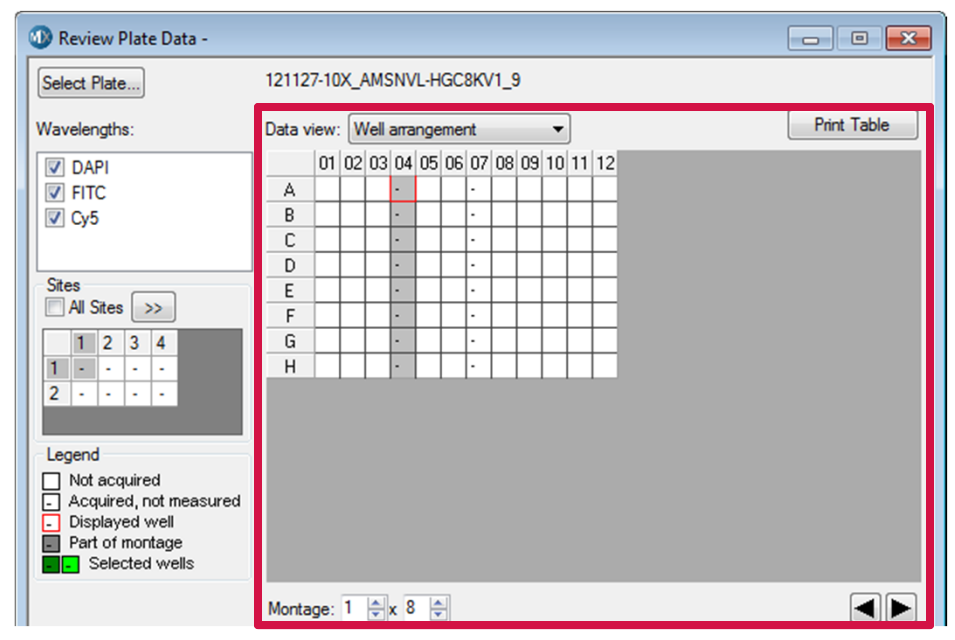

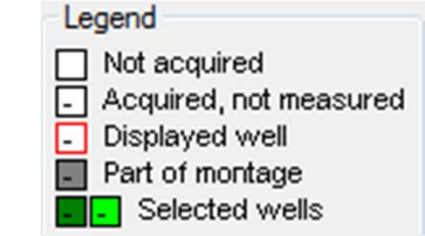

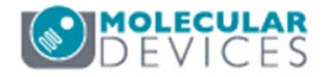

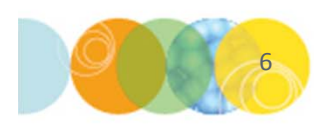

If **Well arrangement** is selected under **Data view** for Timelapse and Z Series image sets:

- A single Time point or Z Step is displayed plate format
- Select the **Time point** or **Z step** to view using the spin box below the plate view
- For Z Series, check **2D projection** to view the saved projection image (max projection, best focus, etc.) for the chosen wells.

| Data  | view: | : <b>V</b> | Vell | arra | nge | me | nt |    |      |      | •    |    |     |      |    |   |     |     |   |    |        | Pr     | int | Tał | ble |    | Data  | view | : 🛛 | Vell     | arra | inge | eme | nt |      |     | •  | ]  |    |            | 1        | Pri | nt Table |  |
|-------|-------|------------|------|------|-----|----|----|----|------|------|------|----|-----|------|----|---|-----|-----|---|----|--------|--------|-----|-----|-----|----|-------|------|-----|----------|------|------|-----|----|------|-----|----|----|----|------------|----------|-----|----------|--|
|       | 01    | 02         | 03   | 04   | 05  | 06 | 07 | 08 | 8 09 | 9 1  | 0    | 11 | 12  | 13   | 14 | 1 | 5 1 | 6 1 | 7 | 18 | 19     | 20 2   | 21  | 22  | 23  | 24 |       | 01   | 02  | 03       | 04   | 05   | 06  | 07 | 08   | 09  | 10 | 11 | 12 |            |          |     |          |  |
| Α     |       |            |      |      |     |    |    |    | Γ    | Τ    |      |    |     |      |    |   | Τ   |     |   |    |        |        |     |     |     |    | A     |      |     |          | •    |      |     |    | •    | •   |    |    |    |            |          |     |          |  |
| В     |       |            |      |      |     |    |    |    |      |      |      |    |     |      |    |   |     |     |   |    |        |        |     |     |     |    | В     |      |     |          | •    |      |     |    |      | •   |    |    |    |            |          |     |          |  |
| С     |       |            |      |      |     |    |    |    | Γ    | Τ    | Τ    |    |     |      |    | Γ | Τ   | Τ   |   |    |        |        |     |     |     |    | С     |      |     |          | •    |      |     |    |      | •   |    |    |    |            |          |     |          |  |
| D     |       |            |      |      |     |    |    |    | Γ    | Τ    |      |    |     |      |    |   | Τ   |     | 1 |    |        |        |     |     |     |    | D     |      |     |          |      |      |     |    |      | •   |    |    |    |            |          |     |          |  |
| Ε     |       |            |      |      |     |    |    |    | Γ    | Τ    |      |    |     |      |    | Γ | Τ   | Τ   |   |    |        |        |     |     |     |    | E     |      |     |          | •    |      |     |    |      | •   |    |    |    |            |          |     |          |  |
| F     |       |            |      |      |     |    |    |    | Γ    | Τ    |      |    |     |      |    | Γ | Τ   | T   |   |    |        |        |     |     |     |    | F     |      |     |          | -    |      |     |    |      | •   |    |    |    |            |          |     |          |  |
| G     |       |            |      |      |     |    |    |    | Γ    | Τ    |      |    |     |      |    |   | Τ   | T   |   |    |        |        |     |     |     |    | G     |      |     |          | •    |      |     |    |      | •   |    |    |    |            |          |     |          |  |
| Н     |       |            |      |      |     |    |    |    | Γ    | Τ    |      |    |     |      |    | Γ | Τ   | T   |   |    |        |        |     |     |     |    | Н     |      |     |          | -    |      |     |    | •    | •   |    |    |    |            |          |     |          |  |
| 1     |       |            |      |      |     |    |    |    | Γ    | Τ    |      |    |     |      |    | Γ | Τ   | Τ   |   |    |        |        |     |     |     |    |       |      |     |          |      |      |     |    |      |     |    |    |    |            |          |     |          |  |
| J     |       |            |      |      |     |    |    |    | T    | T    |      |    |     |      | Γ  | Γ | T   | T   |   |    |        |        |     |     |     |    |       |      |     |          |      |      |     |    |      |     |    |    |    |            |          |     |          |  |
| K     |       |            |      |      |     |    |    |    | Γ    | T    |      |    |     |      |    | Γ | T   | T   |   |    |        |        |     |     |     |    |       |      |     |          |      |      |     |    |      |     |    |    |    |            |          |     |          |  |
| L     |       |            |      |      |     |    |    |    | Γ    | T    |      |    |     |      |    | Γ | T   | T   |   |    |        |        |     |     |     |    |       |      |     |          |      |      |     |    |      |     |    |    |    |            |          |     |          |  |
| М     |       |            |      |      |     |    |    |    | Γ    | Τ    |      |    |     |      |    | Γ | Τ   | Τ   |   |    |        |        |     |     |     |    |       |      |     |          |      |      |     |    |      |     |    |    |    |            |          |     |          |  |
| N     |       |            |      |      |     |    |    |    | T    | T    | 1    |    |     |      | Γ  | Γ | T   | T   |   |    | $\top$ |        |     |     |     |    |       |      |     |          |      |      |     |    |      |     |    |    |    |            |          |     |          |  |
| 0     |       |            |      |      |     |    |    |    | Γ    | T    | 1    |    |     |      |    |   | T   | T   |   | 1  | $\top$ | $\top$ | 1   |     |     |    |       |      |     |          |      |      |     |    |      |     |    |    |    |            |          |     |          |  |
| Р     |       |            |      |      |     |    |    |    |      | T    | 1    |    |     |      |    |   | Τ   | T   |   | 1  | 1      |        |     |     |     |    |       |      |     |          |      |      |     |    |      |     |    |    |    |            |          |     |          |  |
| Monta | ge:   | 2          | -    | < 2  | ł   |    | Tì | me | poi  | ints | s: 1 | ł  | ¢ ( | of 2 | 20 | Ĺ |     |     |   |    |        |        |     |     |     |    | Monta | age: | 2   | <b>•</b> | x 2  |      |     | Z  | step | os: | [  | 1  | \$ | of 17 🔲 2D | projecti | on  |          |  |

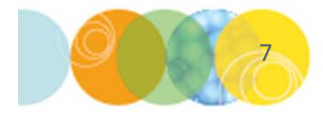

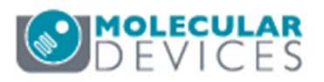

#### Alternate **Data views**:

- **Time Point vs Well**: For Timelapse images, columns are time points and rows are wells in the plate
- Z Step vs Well: For Z Series images, columns are Z-steps and rows are wells in plate

| Select Plate           | 42um1  | 0xN | IPa | ndZ | Aut  | Sh  | adir | ngO | n_/ | AMS | NV | L-FI | DJF | RFV | 1_2 |    |    |   |
|------------------------|--------|-----|-----|-----|------|-----|------|-----|-----|-----|----|------|-----|-----|-----|----|----|---|
| Wavelengths:           | Data v | iew | Z   | Ste | ep v | s W | /ell |     |     |     | •  | ]    |     |     |     |    |    |   |
| DAPI                   |        | 01  | 02  | 03  | 04   | 05  | 06   | 07  | 08  | 09  | 10 | 11   | 12  | 13  | 14  | 15 | 16 | 1 |
| FITC                   | A01    | •   | •   | •   | •    | •   | •    | -   | •   | •   | •  | •    | •   | •   | •   | •  | •  |   |
| <b>TEXASRED</b>        | A02    |     |     |     |      |     |      |     |     |     |    |      |     |     |     |    |    |   |
|                        | A03    |     |     |     |      |     |      |     |     |     |    |      |     |     |     |    |    |   |
|                        | A04    |     |     |     |      |     |      |     |     |     |    |      |     |     |     |    |    |   |
|                        | A05    |     |     |     |      |     |      |     |     |     |    |      |     |     |     |    |    |   |
|                        | A06    |     |     |     |      |     |      |     |     |     |    |      |     |     |     |    |    |   |
|                        | A07    |     |     |     |      |     |      |     |     |     |    |      |     |     |     |    |    |   |
|                        | A08    | L   |     |     |      |     |      |     |     |     |    |      |     |     |     |    |    |   |
|                        | A09    |     |     |     |      |     |      |     |     |     |    |      |     |     |     |    |    |   |
|                        | A10    |     |     |     |      |     |      |     |     |     |    |      |     |     |     |    |    |   |
| Legend                 | A11    |     |     |     |      |     |      |     |     |     |    |      |     |     |     |    |    |   |
| Not acquired           | A12    |     |     |     |      |     |      |     |     |     |    |      |     |     |     |    |    |   |
| Acquired, not measured | B01    | ·   | ·   | ŀ   | ŀ    | •   | •    | •   | ·   | ·   | •  | ·    | ·   | ·   | ·   | •  | •  |   |
| Displayed well         | B02    | L.  |     |     |      |     |      |     |     |     |    |      |     |     |     |    |    |   |
| Part of montage        | B03    | L   |     |     |      |     |      |     |     |     |    |      |     |     |     |    |    |   |
| Selected wells         | B04    |     |     |     |      |     |      |     |     |     |    |      |     |     |     |    |    |   |

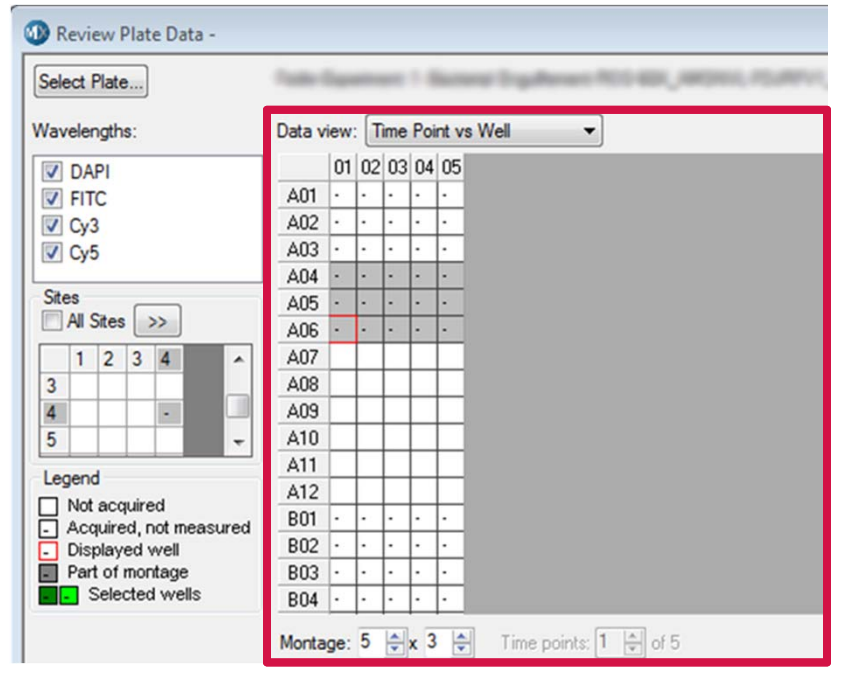

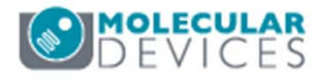

- Wells highlighted in **grey** are displayed as a low-resolution thumbnail montage.
- There is one set of thumbnail images for each wavelength shown in the **Wavelengths** box
- Only the selected (checked) wavelengths can be viewed

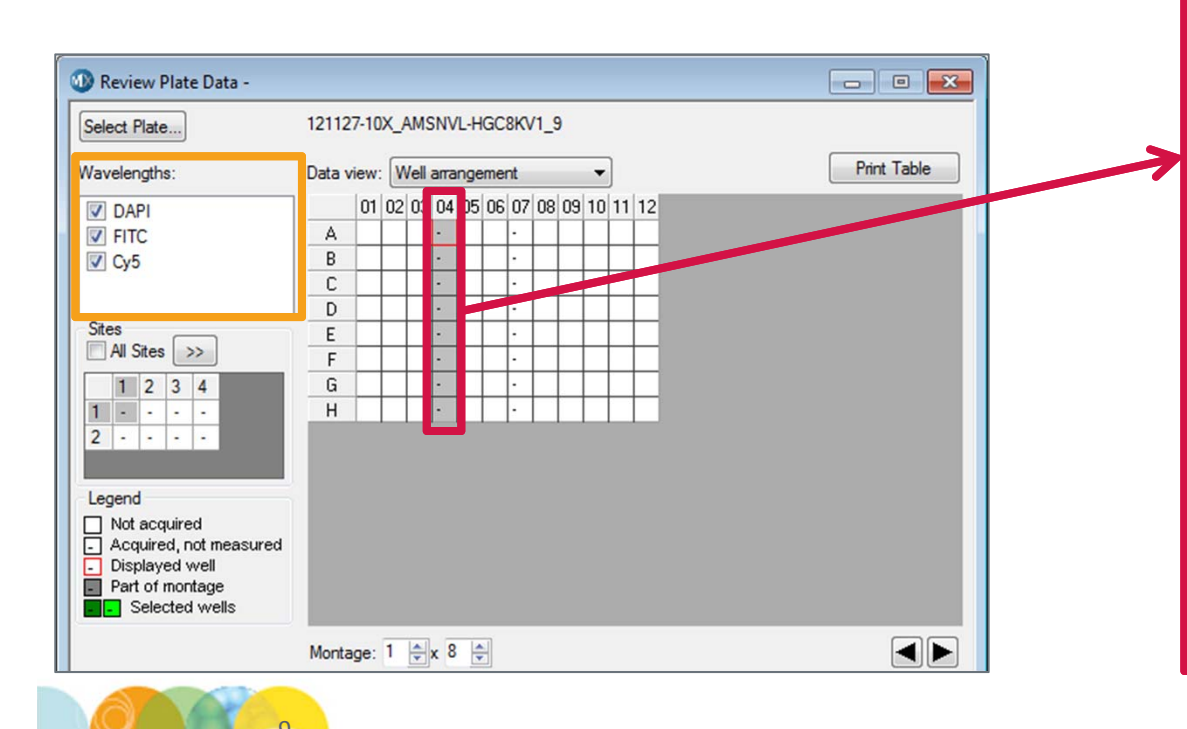

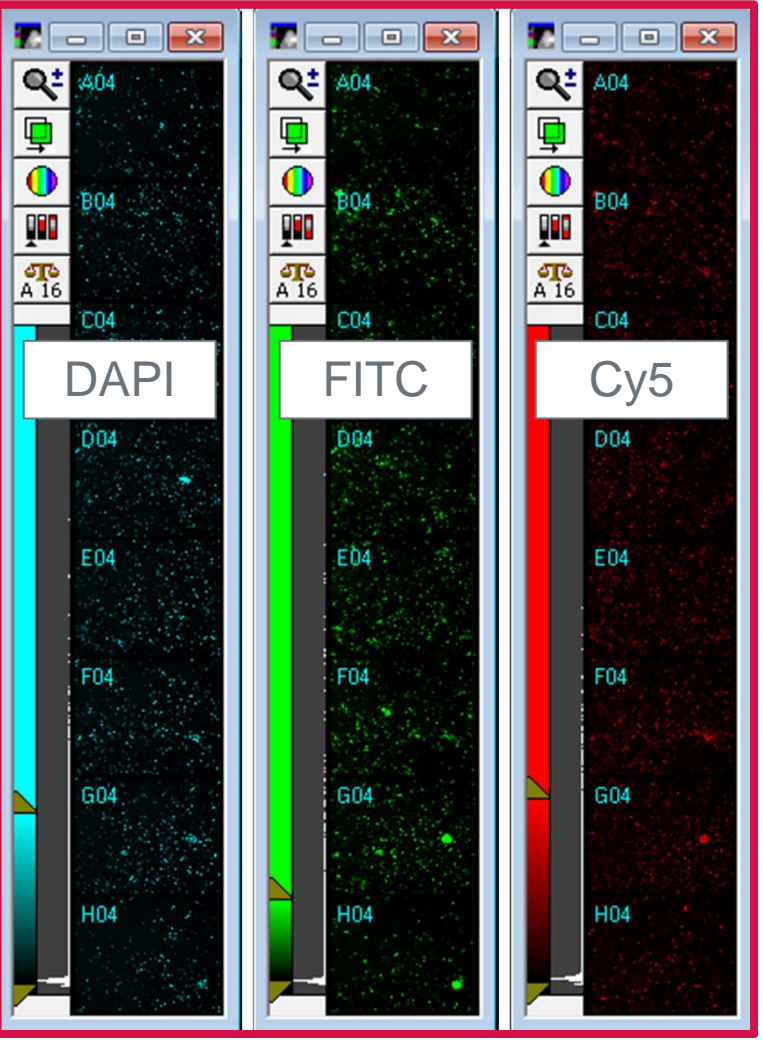

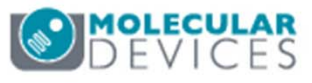

For research use only. Not for use in diagnostic procedures.

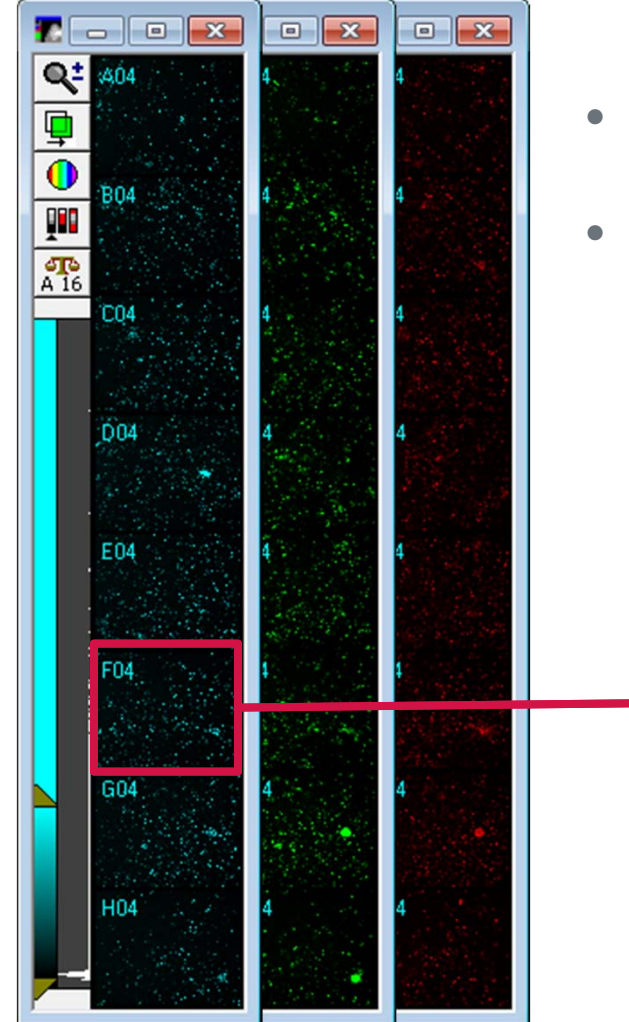

- Select a well in any thumbnail montage to open the full resolution images for that site/well
- Clicking on another site/well automatically updates the full resolution images

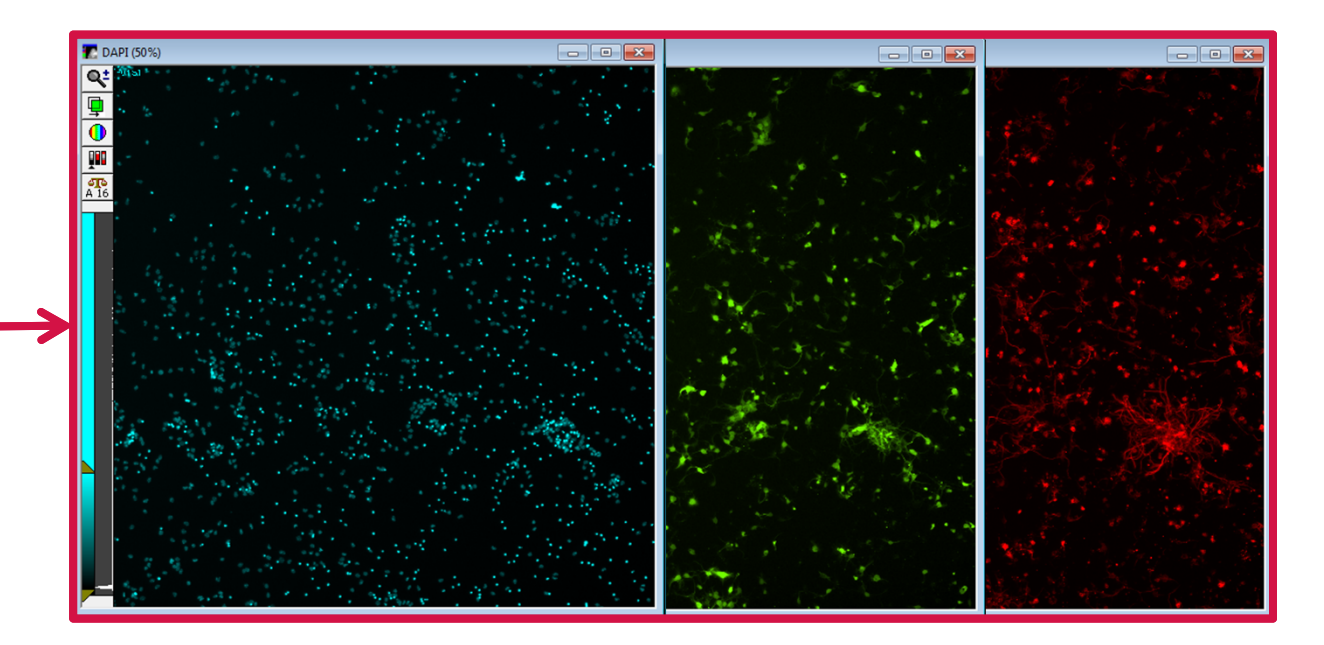

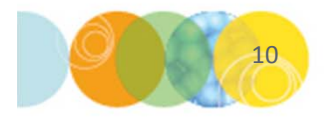

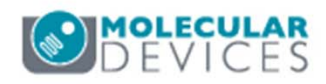

Sites view

- Default view is single site with All Sites option unchecked
- Click on the double arrow button to view up to 9 columns
- Resize Review Plate Data dialog vertically to view more rows or use the scroll bars
- Currently viewed site in thumbnail montage is highlighted in **grey**
- Click on a different site to update the thumbnail montages
- Enable All Sites to show all sites at once in thumbnail montages

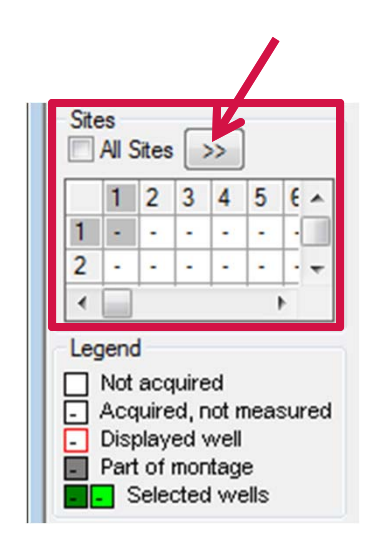

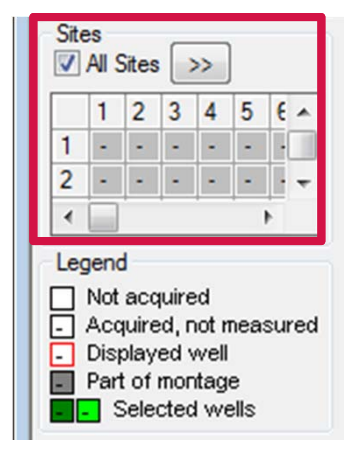

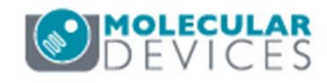

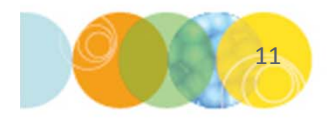

**Display** tab enables you to configure how images are displayed

- From the **Image Overlay** drop-down menu, select to display nothing, well information (well ID, site ID, analysis results, etc.), or cell segmentation
- Enable **Show Values** to display analysis results in the plate grid and on images
- Enable **Intensity profile** to change images to a topographical view of image intensity
- Enable **Color Composite** to view color overlay of up to 3 wavelengths (RGB)

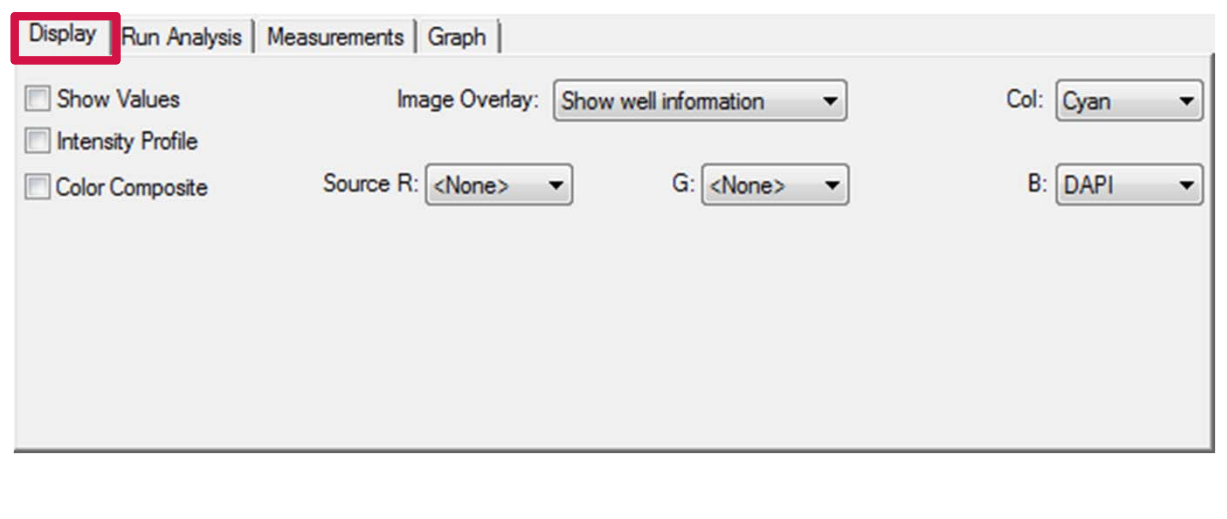

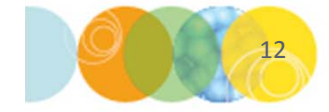

Run Analysis tab enables you to configure and run analysis on the displayed plate

- Select Analysis routine (application module, custom module or journal) and Settings file from the drop-down menus
- Click on the **Configure settings** button to optimize settings for an application module or launch **Custom Module Editor** to create/adjust a custom module
- Click on the appropriate button to select which images to analyze (All wells, Selected wells or Displayed site)

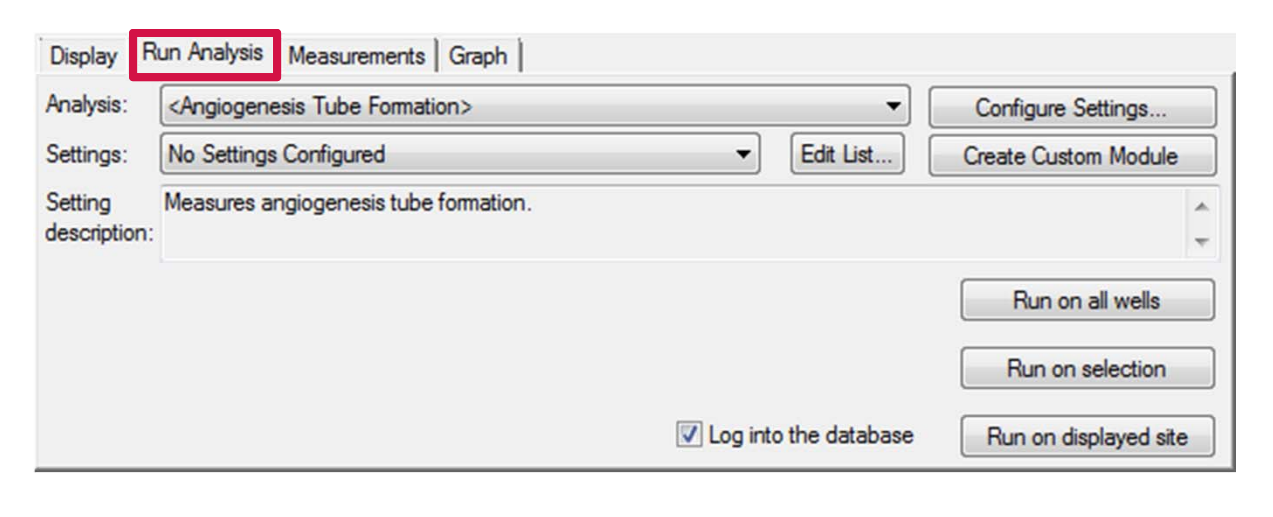

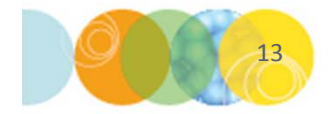

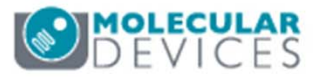

**Measurements** tab enables you to view image analysis results for the displayed plate

- Select the desired Analysis from the drop-down menu
- Select the Measurement from the drop-down menu to view in plate grid
  - If the measurement is preceded by "**Cell:**," this indicates a cell-by-cell measurement and the values displayed are an average of all cells in the site/well
- Enable the **Heat Map** to display a color trend based on the values displayed in the plate grid. Configure the heat map by clicking on the **Heat Map** button
- Highlight values of interest in the plate grid by entering values in the spin boxes and clicking on **Select**
- Log analysis results to Microsoft Excel or a text file by clicking on Open log..

| Display Run Analysis Measurements Graph                                           |                         |
|-----------------------------------------------------------------------------------|-------------------------|
| Analysis: NO-MWCS: HP Neurons: 28 💌                                               | Show Heat Map Heat Map  |
| Measurement: Number of Cells (Neurite Outgn  Select Wells Based On Variable Range | Display Format: #.### 💌 |
| Value is: Between                                                                 | and 0 Select            |
| Data Log Not Open                                                                 | Configure Log Open Log  |

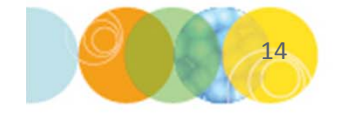

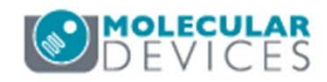

**Graph** tab enables you to create and configure a graph from the analysis results for the displayed plate

- Select the appropriate **Analysis** from the drop-down menu
- Select the source of the data to be displayed (plate, single well, etc.)
- Select the type of **Graph type** (scatter plot or histogram) from the drop-down menu and specify the axes from the **Measurement** drop-down menu(s)
- Click on the **Show Graph** button to display the graph

| Analysis: NO-MWCS: HP Neurons: 28  Graph view: Plate  Multiple graphs of displayed wells  Single Well |              |                            |
|----------------------------------------------------------------------------------------------------|--------------|----------------------------|
| Graph type: Measurement vs Well Num 💌                                                                 | Measurement: | Number of Cells (Neurite ( |
| Set Display to Default                                                                                |              | Show Graph                 |

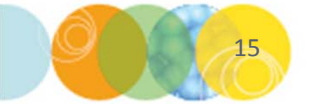

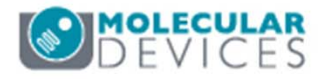

Working with selected images (rightclick to highlight in green)

- Load Selected Images creates a stack of images from a well or site that has been highlighted in green
- Navigate Selections by clicking the black arrows to move to an adjacent well highlighted in green
- Clear Selection deselects (removes green highlighting from) all wells

| 🐠 Review Plate Data -                                                                                                    |                                                                                                    | - • •                    |
|----------------------------------------------------------------------------------------------------|----------------------------------------------------------------------------------------------------|--------------------------|
| Select Plate                                                                                                    | 121127-10X_AMSNVL-HGC8KV1_9                                                                                                    |                          |
| Wavelengths:                                                                                                    | Data view: Well arrangement                                                                                                    | Print Table              |
| Ø DAPI FITC Cy5 Sites All Sites >> 1 2 3 4 1 - · · · 2 - · · · Legend Not acquired Acquired, not measured Oisplayed well Part of montage Selected wells | 01       02       03       04       05       06       07       08       09       10       11       12         A       -       -       -       -       -       -       -       -         B       -       -       -       -       -       -       -       -         C       -       -       -       -       -       -       -       -         D       -       -       -       -       -       -       -       -       -         F       -       -       -       -       -       -       -       -       -       -       -       -       -       -       -       -       -       -       -       -       -       -       -       -       -       -       -       -       -       -       -       -       -       -       -       -       -       -       -       -       -       -       -       -       -       -       -       -       -       -       -       -       -       -       -       -       -       -       -       -       -       -       - <th></th> |                          |
|                                                                                                    | Montage: 1 x 8 x                                                                                                    |                          |
| Display Run Analysis Mea                                                                                                    | surements   Graph  <br>Image Overlay: Show well information<br>Source R: <none><br/>G: <none></none></none>                                                                                                    | Col: Cyan 🔹<br>B: DAPI 🔹 |
| Load Selected Images                                                                                                    | Navinate Selections                                                                                                    | Clear Selection          |
| Reset Image Displays                                                                                                    | Cellular Results                                                                                                    | Close                    |

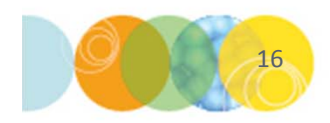

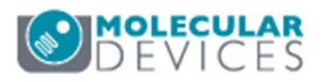

#### Miscellaneous buttons

- **Reset Image Displays** returns image montages and high resolution images to software default display settings
- Cellular Results shows the cell-by-cell analysis results for well and site shown in the high resolution images
- Close exits the Review Plate Data dialog

| 🕦 Review Plate Data -                         |                                                                                                    | - • •                    |
|-----------------------------------------------|----------------------------------------------------------------------------------------------------|--------------------------|
| Select Plate                                  | 121127-10X_AMSNVL-HGC8KV1_9                                                                                                    |                          |
| Wavelengths:                                  | Data view: Well arrangement                                                                                                    | Print Table              |
|                                               | 01       02       03       04       05       06       07       08       09       10       11       12         A       -       -       -       -       -       -       -       -         B       -       -       -       -       -       -       -       -         C       -       -       -       -       -       -       -       -         D       -       -       -       -       -       -       -       -       -         F       -       -       -       -       -       -       -       -       -         G       -       -       -       -       -       -       -       -         H       -       -       -       -       -       -       -       -       - |                          |
| Display   Pup Apphysic   Map                  | Montage: 1 🔿 x 8 🗢                                                                                                    |                          |
| Show Values Intensity Profile Color Composite | Image Overlay: Show well information    Source R: <a href="https://www.ell.information">None&gt; </a>                                                                                                    | Col: Cyan 🔹<br>B: DAPI 💌 |
| Load Selected Images Reset Image Displays C   | Navigate Selections 🔳 ►                                                                                                    | Clear Selection          |

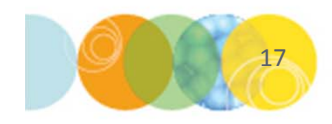

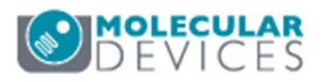

#### Support Resources

- F1 / HELP within MetaXpress® Software
- Support and Knowledge Base: <u>http://mdc.custhelp.com/</u>
- User Forum: <u>http://metamorph.moleculardevices.com/forum/</u>
- Request Support: <u>http://mdc.custhelp.com/app/ask</u>
- Technical Support can also be reached by telephone:
  - 1 (800) 635-5577
  - Select options for Tech Support → Cellular Imaging Products → ImageXpress Instruments

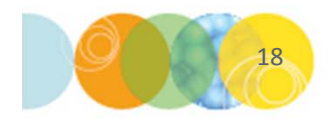

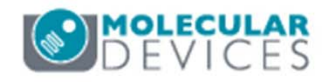

# **MOLECULAR** DEVICES

#### ADVANCING PROTEIN AND CELL BIOLOGY

For research use only. Not for use in diagnostic procedures.